## Group Renewals

- 1. You must be the Primary Group Member Contact for your company.
- 2. Go to My Managed Organizations to ensure that you have the correct members on your roster.
- 3. Click on Roster.

| M | / Managed Organizations                           |         |                |       |        |  |  |  |  |
|---|---------------------------------------------------|---------|----------------|-------|--------|--|--|--|--|
|   |                                                   |         |                |       |        |  |  |  |  |
|   | 1 [1 to 1 out of 1 records]                       |         |                |       |        |  |  |  |  |
|   | Name                                              | City    | State/Province | Email | Roster |  |  |  |  |
|   | ABC Member Organization (ABC Member Organization) | Testony | Tennessee      |       | Roster |  |  |  |  |
|   | 1                                                 |         |                |       |        |  |  |  |  |

- 4. You will see Group Members and then any other individuals related to the company below that. You are allowed to have related employees that are not also group members.
  - a. You can remove people from group members section by clicking remove. This will set the end date to their organization relationship.

| Name:                                                             |                                                              | First Name                     |        | Last Name                                                          |                                                          |                     |
|-------------------------------------------------------------------|--------------------------------------------------------------|--------------------------------|--------|--------------------------------------------------------------------|----------------------------------------------------------|---------------------|
| Records Added Betwe                                               | en:                                                          |                                | 🗰 And: | 曲                                                                  |                                                          |                     |
| Q Search X Clear                                                  |                                                              |                                |        |                                                                    |                                                          |                     |
| Click on any column header to sort the list based on that column. |                                                              |                                |        |                                                                    |                                                          |                     |
| lick on any column header to s                                    | ort the list based on that column                            |                                |        |                                                                    |                                                          |                     |
| lick on any column header to ६<br>Record Number                   | ort the list based on that column                            | Last Name                      | Title  | Email Address                                                      | Record Added On 🔫                                        | Actions             |
| lick on any column header to s Record Number 29970                | ort the list based on that column First Name Meredith        | Last Name<br>Halperin          | Title  | Email Address<br>mhalperin@smithbucklin.com                        | Record Added On  9/13/2022                               | Actions<br>Edit Rem |
| lick on any column header to t<br>Record Number<br>29970<br>29966 | ort the list based on that column First Name Meredith Meghan | Last Name<br>Halperin<br>Bentz | Title  | Email Address<br>mhalperin@smithbucklin.com<br>mbentz@impexium.com | Record Added On →           9/13/2022           9/7/2022 | Actions<br>Edit Rem |

b. You can ADD group members by clicking the + Group Members button and completing the form. If the person is not in the system it will add them and link them to your organization as a group member.

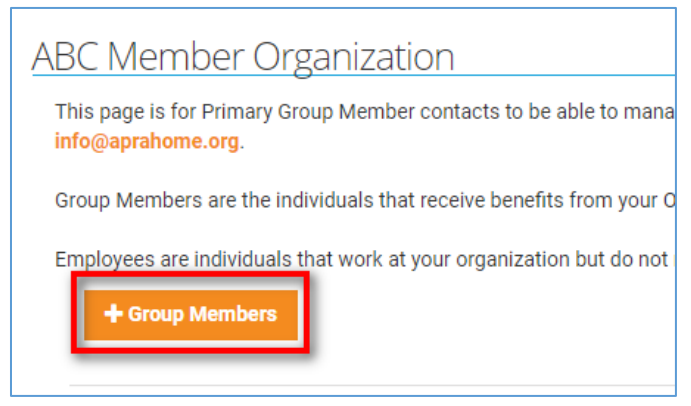

5. Once your roster of group members is set, you can go to <u>your profile</u> and click to renew the organization membership. Note, your invoice will only count the group members NOT the additional employees.

| by Hershey My Pro | file                                                                               |                                                      |
|-------------------|------------------------------------------------------------------------------------|------------------------------------------------------|
| Y Overview 🗹 Acc  | ount 🗒 Organizations 🍞 Purchases 🤀 Requests 🖽 Tasks 🏮 Documents                    |                                                      |
|                   | add #17670                                                                         | Pay Open Balances                                    |
|                   | 団 ABC Member Organization (ABC Member<br>Organization)<br>谷 No Primary Address add | No Open Balances                                     |
|                   | 2 No Primary Phone add                                                             | Membership                                           |
| 🖬 Add Image       | Eaft Est@cwf.org                                                                   | GROUP MEMBERSHIP Renew                               |
|                   | RECEIVES MEMBERSHIP BENEFITS                                                       | ABC Member Organization (ABC Member<br>Organization) |
|                   | NOT OPTED-IN TO SHOW<br>IN MEMBER DIRECTORY                                        | Ac of 9/7/2                                          |

6. Continue through the process purchasing for your organization

| 1<br>Membership                                     | 2<br>Review                                      | 3<br>Submit                                     |
|-----------------------------------------------------|--------------------------------------------------|-------------------------------------------------|
| Purchasing for "ABC Member Organization (ABC Member | r Organization)"<br>Purchase for<br>Abby Hershey | Purchase for<br>BABC Member Organization (ABC   |
|                                                     | Click Here                                       | Member Organization), Testony, TN<br>Click Here |

## 7. Click to Review & Checkout

| 1<br>Membership                                              | 2<br>Review                           |
|--------------------------------------------------------------|---------------------------------------|
| Purchasing for "ABC Member Organization (ABC Mem             | iber Organization)" by "Abby Hershey" |
| All Categories →                                             |                                       |
| Membership<br>\$1,728 <sup>00</sup>                          |                                       |
| Renewing From: Group Membership.<br>Not Renewing? Click Here |                                       |
| @ Remove from Cart<br>Review & Checkout >                    |                                       |
| Review & Checkout >                                          |                                       |

## 8. Click to checkout

| My Shoppir                              | ng Cart                                                                                                    |               |            |                                        |                        |
|-----------------------------------------|----------------------------------------------------------------------------------------------------|---------------|------------|----------------------------------------|------------------------|
|                                         | 1<br>Membership Review                                                                                               | 2<br>& Submit |            | 3<br>Confirmation                      |                        |
| Purchasing for '<br>You can click or ta | ABC Member Organization (ABC Member Organization)" by "Abby Hershey"<br>ap on each item to go back and make changes. |               |            |                                        |                        |
| Item                                    |                                                                                                    | Quantity      | Item Price | Item Total                             | Remove                 |
|                                         | Group Membership<br>Membership<br>Effective Date: 1/1/2023 Expiration Date: 12/31/2023                               | 1             | \$1,728.00 | \$1,728.00                             | ⑪                      |
|                                         |                                                                                                    |               |            | Promo Code                             | Promo Code Apply       |
|                                         |                                                                                                    |               |            | Subtotal                               | \$1,728.00             |
|                                         |                                                                                                    |               | Subtotal d | bes not include applicable taxes or sl | hipping costs, if any. |

9. Finalize and enter payment to pay with a credit card or click Bill Me to pay by check. Then click to submit your order.

| 🚍 Payment Options               |             |                                |
|---------------------------------|-------------|--------------------------------|
| Credit Card     Bill Me         |             |                                |
| VISA                            |             |                                |
| Name on Card: *                 |             |                                |
| 🚯 Card Number: *                |             |                                |
| CVV Number: *                   | Q           |                                |
| Expiration Date: *              | 09 🗸 2022 🗸 |                                |
| ❶ Billing Zip/Postal Code: ★    |             |                                |
| Confirmation Email              |             |                                |
| 6 Send a confirmation email to: |             |                                |
|                                 |             |                                |
|                                 |             | < Previous Submit Your Order ✓ |

| Payment Options                 |            |                     |
|---------------------------------|------------|---------------------|
| Credit Card   Bill Me           |            |                     |
| Bill <mark>Me</mark>            |            |                     |
| Confirmation Email              |            |                     |
| 8 Send a confirmation email to: |            |                     |
|                                 |            |                     |
|                                 | < Previous | Submit Your Order 🗸 |